## Numeracja

## Przypisywanie serii numeracji do szablonu dokumentu (z poziomu szablonu).

- 1. Otwieramy szablon.
- 2. Wybieramy Parametry Ustawienia Numeracja.
- 3. Jeżeli do szablonie przypisana jest już jakaś numeracja, to będzie ona widoczna w polach znajdujących się nad listą serii numeracyjnych.
- 4. Z listy serii numeracyjnych wybieramy podwójnym kliknięciem serię, którą chcemy przypisać do szablonu pojawi się ona w polach nad listą serii.
- 5. Klikamy klawisz "Zastosuj w dokumencie".
- 6. Zamykamy szablon zapisując zmiany gdy program o to zapyta.

## Jak usunąć serię przypisaną do dokumentu.

- 1. Otwieramy szablon dowodu.
- 2. Otwieramy Parametry → Ustawienia → Numeracja w otwartym oknie ustawień numeracji u jego góry widoczne będą szczegóły serii aktualnie przypisanej do dowodu..
- 3. Wymazujemy zapis w polu "**Struktura numeru**", a następnie klikamy klawisz "**Zastosuj w dokumencie**".
- 4. Zamykamy szablon zapisując zmiany gdy program o to zapyta.

Możliwe jest także wymazanie serii numeracji z wszystkich szablonów za jednym zamachem poprzez raport diagnostyczny nr 7 "**Sprawdzanie zastosowanych serii numeracji**...".

## Jak używać kilku serii dla jednego dokumentu (kilka serii/wiele serii - jeden dokument).

- 1. Otwieramy szablon dokumentu.
- 2. Otwieramy okno numeracji : Parametry  $\rightarrow$  Ustawienia  $\rightarrow$  Numeracja.
- 3. Kasujemy strukturę numeru i klikamy klawisz "**Zastosuj w dokumencie**" (powinien zostać wyświetlony komunikat o usunięciu serii z dokumentu).
- 4. Zamykamy szablon zapisując zmiany gdy program o to zapyta.
- 5. Po otwarciu dokumentu, do którego nie ma przypisanej serii numeracyjnej, pojawiać się będzie okno z wyborem serio – domyślnie program będzie proponował serię, która ostatnio była użyta w otwartym dokumencie (wystarczy teraz jedynie nacisnąć klawisz Enter by dokument otworzył się z serią taką jaka była użyta ostatnim razem).
- 6. Jeżeli zajdzie potrzeba wystawić dokument z inną serią, to w dialogu pokazującym się po jego otwarciu trzeba będzie wybrać serię, która nas interesuje.